Palomino Search is a search tool that provides access to the library's collection and is accessible from several points on the library homepage.

|                                                                                                    | Palo Alto                                                                                                    | College                                                                                                    |                                                                                             | Alamo Institu        | ites / Login into ACES                                                                                                    | library quicklinks                                                             |
|----------------------------------------------------------------------------------------------------|----------------------------------------------------------------------------------------------------|----------------------------------------------------------------------------------------------------|---------------------------------------------------------------------------------------------|----------------------|----------------------------------------------------------------------------------------------------|--------------------------------------------------------------------------------|
|                                                                                                    | Library<br>Ozuna<br>Learnin<br>Cir (211<br>Ref (21                                                                                                    | Information         Aug 21-2           Library and         Mon-Thu           ng Center         (closed A           0) 486-3555         convocat           0) 486-3557         Sat and S | 27<br>Irs—9 a.m.–6 p.m.<br>ug 21 for<br>ion)<br>Sun: Closed                                 | Go to the<br>LIBRARY | Find books, videos,<br>and articles     Database       Library Guides     Library Si       Library Instruction     Children's | <u>is</u><br>ervices<br>s Library<br>© Close                                   |
|                                                                                                    | FUTURE STUDENTS                                                                                                    | CURRENT STUDENTS                                                                                                    | ACADEMICS                                                                                   | ADMISSIONS           | FACULTY & STAFF                                                                                                    | NEWS & EVENTS                                                                  |
|                                                                                                    | Library                                                                                                    |                                                                                                    |                                                                                             |                      |                                                                                                    |                                                                                |
|                                                                                                    | Library<br>About Us                                                                                                    | Library                                                                                                    |                                                                                             | C                    | HECK OU                                                                                                    | JT                                                                             |
|                                                                                                    | Find books, videos, and<br>articles<br>Find Journal Articles<br>Search Reserves<br>Collection<br>Other Area Library<br>Catalogs<br>Forvices<br>Fubrary Instruction<br>Fontact a PAC Librarian | Library Tech<br>Did you know that the O<br>Library have technology<br>Ask us about: laptops, D<br>more.                                                                                 | zuna Library and Children's<br>devices you can use?<br>bell tablets, iPads, and<br><b>C</b> | TH<br>AT             | THE OZUNA LIBRA                                                                                                    | ARY                                                                            |
|                                                                                                    | Children's Library                                                                                                    | 🌾 Palom                                                                                                    | nino Search                                                                                 |                      | Contact Inf                                                                                                    | ormation                                                                       |
| No. of Contraction of Contraction of |                                                                                                    | Everything<br>Search Ev<br>Find books,                                                                                                    | Books A<br>verything<br>videos, music, and more                                             | Advanced Search      | Location:<br>Ozuna Library an<br>Phone:<br>Circulation Desk:<br>Reference Desk:<br>Administration: 2                          | d Learning Center<br>210-486-3555<br>210-486-3557<br>10-486-3901<br>017 Hours: |

Palomino Search display when accessed from the library homepage.

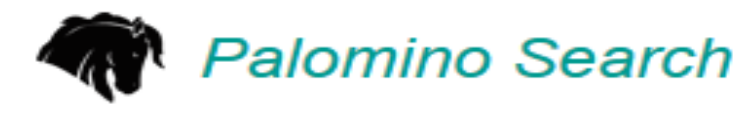

Search Everything

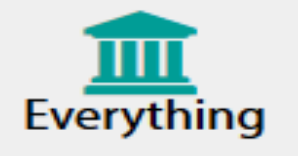

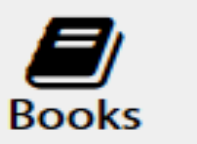

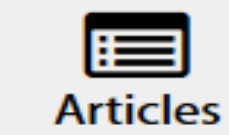

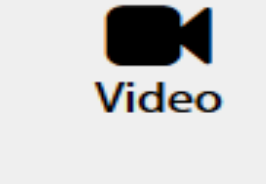

Find books, videos, music, and more....

Advanced Search

If the Palomino Search is accessed from the shortcut links labeled "*Find books, videos, and article*", a basic search box will display. Both search boxes provide full functionality and the default setting is an Everything search.

| Search Palo Alto College and beyond. |                 |
|--------------------------------------|-----------------|
|                                      |                 |
|                                      | Q               |
|                                      | Advanced Search |

Palomino Search can search for :

- -Everything: print books, e-books, videos, articles, and more
- -Books: print books and e-books
- -Articles: journal, magazine, and newspaper articles
- -Videos : DVDs and e-videos
- -Click on the icon to select search type.

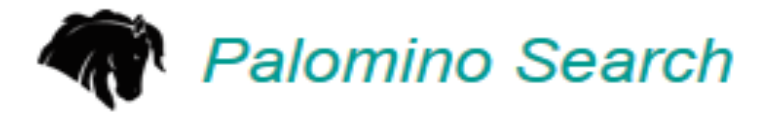

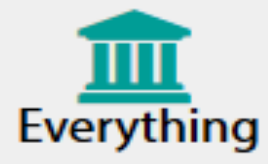

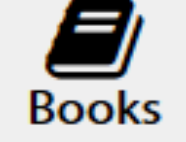

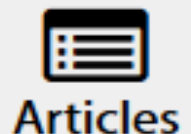

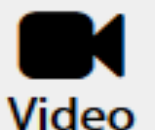

Search Everything

Advanced Search

Find books, videos, music, and more....

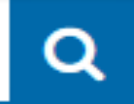

Palomino Search has changed - see what's new at What is Palomino Search?

Searches may be performed using keywords (natural language words), author (author's name), title (book/article/video title), subject (controlled vocabulary from the Library of Congress that describes the subject) and many more.

Books search : global warming -Click on Books icon and enter search term.

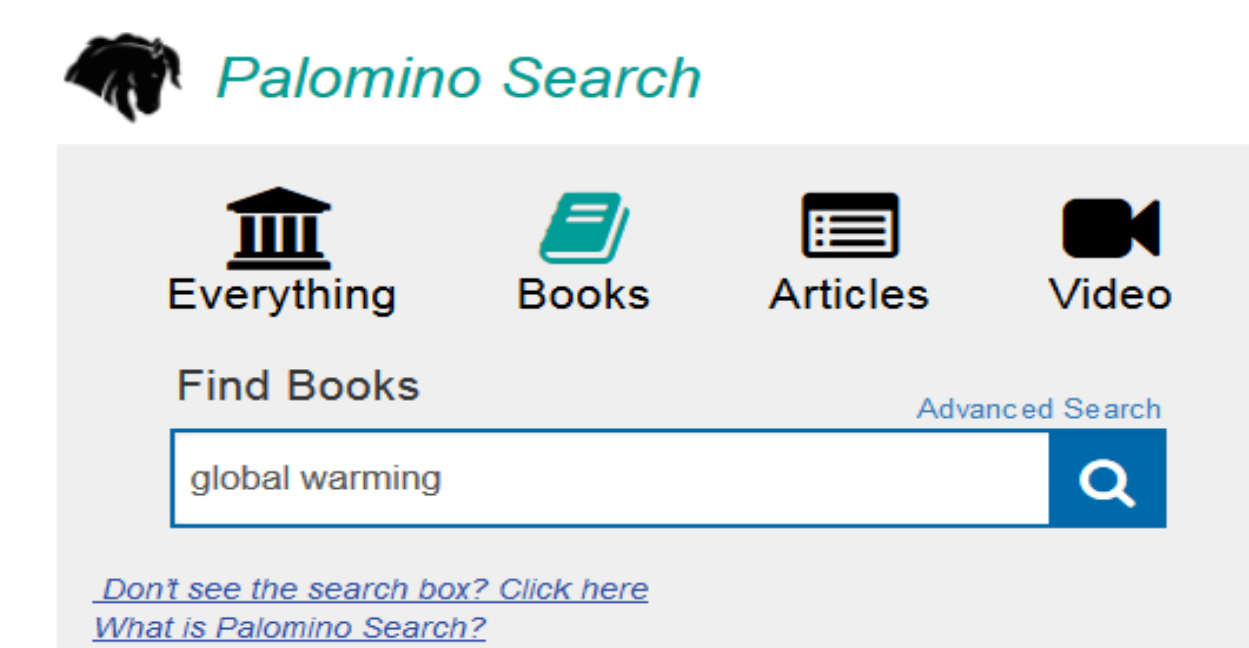

Results list of books for global warming

-The results list includes print books and e-books. The results list includes title, author, publication, format, and additional item information. Additional editions and formats of the item can be accessed.

-Print books will have a call number, location, and availability information. The call number is used to find the materials on the bookshelves.

- E-books are accessed by clicking on the "Access Online" button. For off-campus access to e-resources, a prompt will appear for the ACES username and password.

-Filters can be used to refine searches by format, author, date range, and much more. Filters can also be used to search other Alamo College libraries and libraries worldwide.

|         | Selected Filters  Keep selections for next search:                                                                                                    | 203 results in Palo Alto College Sorted by: Library                                                                                                    |
|---------|----------------------------------------------------------------------------------------------------|----------------------------------------------------------------------------------------------------|
| Filters | Print book × eBook × Microform Thesis/dissertation × Large print book × Braille book × Continually updated resource Reset Library  Libraries Worldwide Alamo Colleges District Libraries Palo Atto College | 1       Slobal warming       Item Details         Image: Display the state of the state of the sta |
|         | PAC PAC Children's Library PAC Archives Format Top 6 Formats                                                                                                    | 2. Global warming<br>by Sheeta Cauchen<br>Blobal warming Debook ©2005<br>Authors discuss the global warming phenomenon and debate its impact on the earth.<br>Selections also cover the consequences of global warming and suggest various ways<br>of solving the global war Read More<br>Held by: Palo Alto College<br>Access online<br>Access Online Button                                                                                                    |
|         | <ul> <li>□ All Formats</li> <li>□ Book (203)</li> <li>☑ Print book (108)</li> </ul>                                                                                                    | View all editions & formats                                                                                                    |

Additional tools available:

- -Cite: citation tool for various citation styles
- -Link: provides a permanent link to the item record
- -Email: item record can be emailed
- Save: item records can be saved in current search or if an account is created

| ^ | ALAMO COLLEGES DISTRICT                                                                                                    | global warmin | g       |              |                                                                                                    | Q                                                       |                                     | Libra                                                            | ry Links                | •                   | Sig                  | jn In               |
|---|----------------------------------------------------------------------------------------------------|---------------|---------|--------------|----------------------------------------------------------------------------------------------------|---------------------------------------------------------|-------------------------------------|------------------------------------------------------------------|-------------------------|---------------------|----------------------|---------------------|
|   | Talo Alto College                                                                                                    |               |         |              | Adv                                                                                                    | anced Se                                                | earch                               |                                                                  |                         |                     |                      |                     |
|   | Ozuna Library at Palo Alto College                                                                                                    |               |         |              | <u>≉ _C</u>                                                                                                    | ourse Res                                               | erves                               | Chat with a li                                                   | brarian 🗷               | 1                   | My I                 | ltems (0            |
|   | Selected Filters                                                                                                    |               | 200 гоз | sults in Pal |                                                                                                    |                                                         |                                     | Sortod                                                           | by: Libra               | D/                  |                      |                     |
|   | Keep selections for next search:   × Book   Reset     Library   Libraries Worldwide   Alamo Colleges District Libraries   ✓ Palo Alto College   PAC   PAC Children's Library   PAC Archives |               | 1.      | Biobal wa    | arming by Brian Black, Gary J. V  Print book ©2010 This book takes one of th context, creating a portra acceptance Read Mor Held by: Palo Alto Colle  Available PAC Boo View all editions & formats                 | Neisel<br>he hot-bu<br>ait of the r<br>ege<br>okshelves | tton issue<br>multicentur<br>s QC90 | s of our time ar<br>ry shifts in thin<br>3 .B53 2010<br>e & Link | Id surveys king that h  | s it in h<br>ave le | istorica<br>∃ to gra | al<br>adual<br>Save |
| ▼ | Content  Full Text Peer Reviewed (6)  Format All Formats Book (209)                                                                                                    | ▼             | 2.      | Global wa    | by <u>Shasta, Gaughen</u><br>by <u>Shasta, Gaughen</u><br>eBook ©2005<br>Authors discuss the glob<br>Selections also cover the<br>solving the global war<br>Held by: <u>Palo Alto Colle</u><br><u>Access online</u> | oal warmir<br>e consequ<br><u>Read Mo</u><br>ege        | ng phenon<br>Jences of<br>Ire       | nenon and deb<br>global warming                                  | ate its imp<br>and sugg | pac t or<br>gest va | 1 the e<br>rious v   | ⊧arth.<br>ways of   |

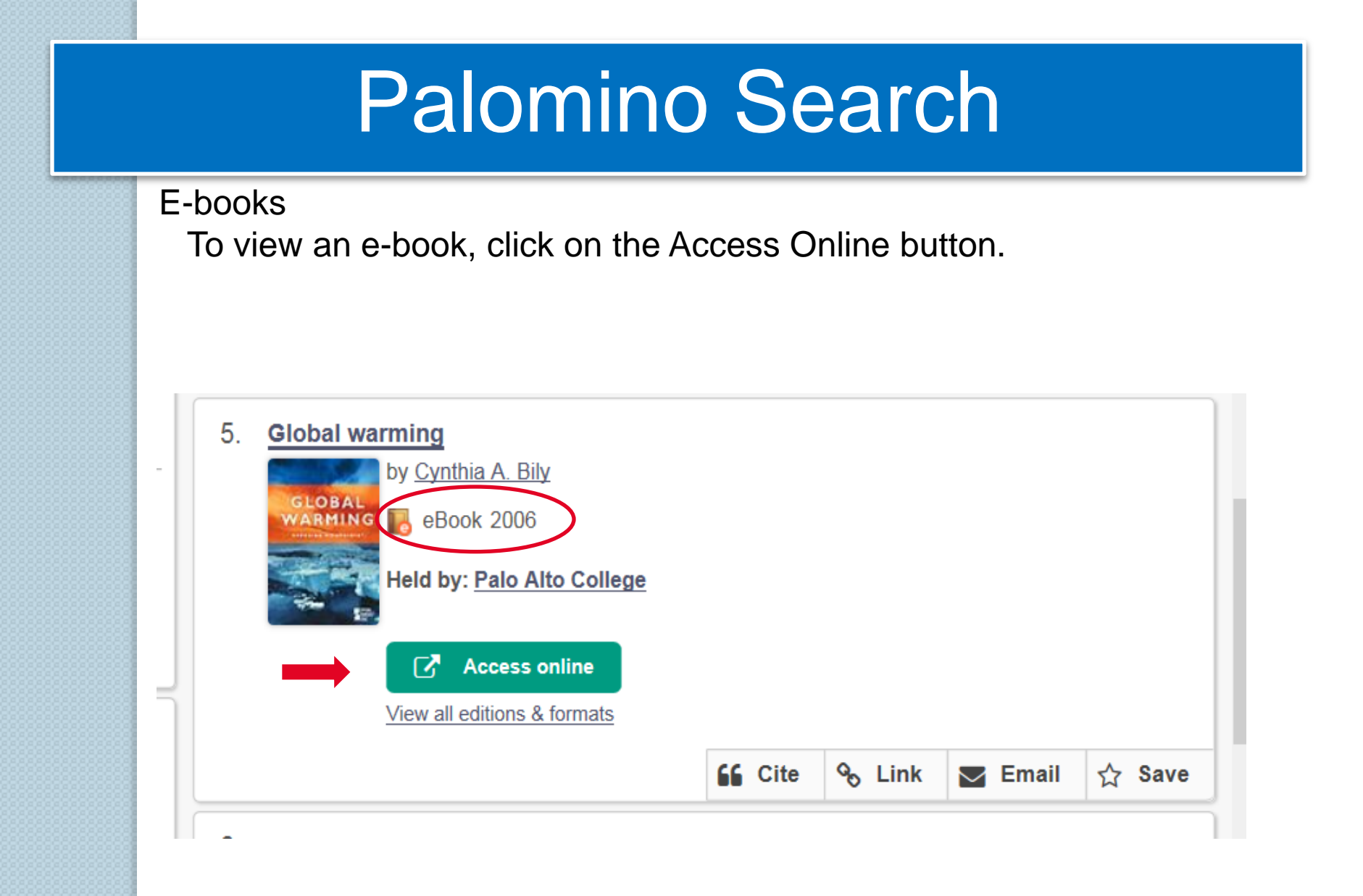

#### E-books

- An e-book options summary page will display.
- Summary page tools are located on the right and tools for e-books appear within the e-book.
- Click on any of the full text options on the left to open and view the e-book. E-books are viewable online and do not require a download.

|                      | EBSCOhost            | Searching: eBook Co<br>AN 54569<br>Basic Search Advar | Ilection (EBSCOhost) Choc   | Search                                                          |               | Ozuna Library at Palo Alto<br>College |              |
|----------------------|----------------------|-------------------------------------------------------|-----------------------------|-----------------------------------------------------------------|---------------|---------------------------------------|--------------|
|                      | «                    |                                                       | Result List Refine Sea      | arch                                                            |               | Tools                                 |              |
|                      | Detailed             | Record                                                | Global Warming              | g : The Complete Briefing                                       |               | leader Coogle Drive                   |              |
|                      | PDF Full             | Text                                                  | Authors:                    | Houghton, John Theodore                                         | Clabel        | Add to folder                         |              |
| Full Text<br>Options | Downloa<br>(Offline) | d This eBook                                          | Publication<br>Information: | Ed.: 2nd ed. Cambridge : Cambridge University<br>Press. 1997    | Warming       | Print                                 |              |
|                      |                      |                                                       | Resource Type:              | eBook.                                                          |               | 🐺 E-mail 🗛                            | Iditional    |
|                      | Related Inform       | nation                                                | Subjects:                   | Global warming<br>Climatic changes                              |               | Bave (Cite,                           | Email, etc.) |
|                      | Table of Co          | ntents                                                | Categories:                 | TECHNOLOGY & ENGINEERING /<br>Environmental / Pollution Control | John Houghton | Cite                                  |              |
|                      |                      |                                                       | Related ISBNs:              | 9780521620895. 9780511001321.                                   |               | 📄 Export                              |              |
|                      | Find Similar Re      | sults                                                 | OCLC:                       | 47010413                                                        |               | Create Note                           |              |
|                      | using Smalt Lext     | Searching.                                            | Accession Number:           | 54569                                                           |               |                                       |              |
| k<br>F               |                      |                                                       | Publisher<br>Permissions    | Print/Save 100 pages                                            |               | 🔗 Permalink                           |              |

#### **E-book Features**

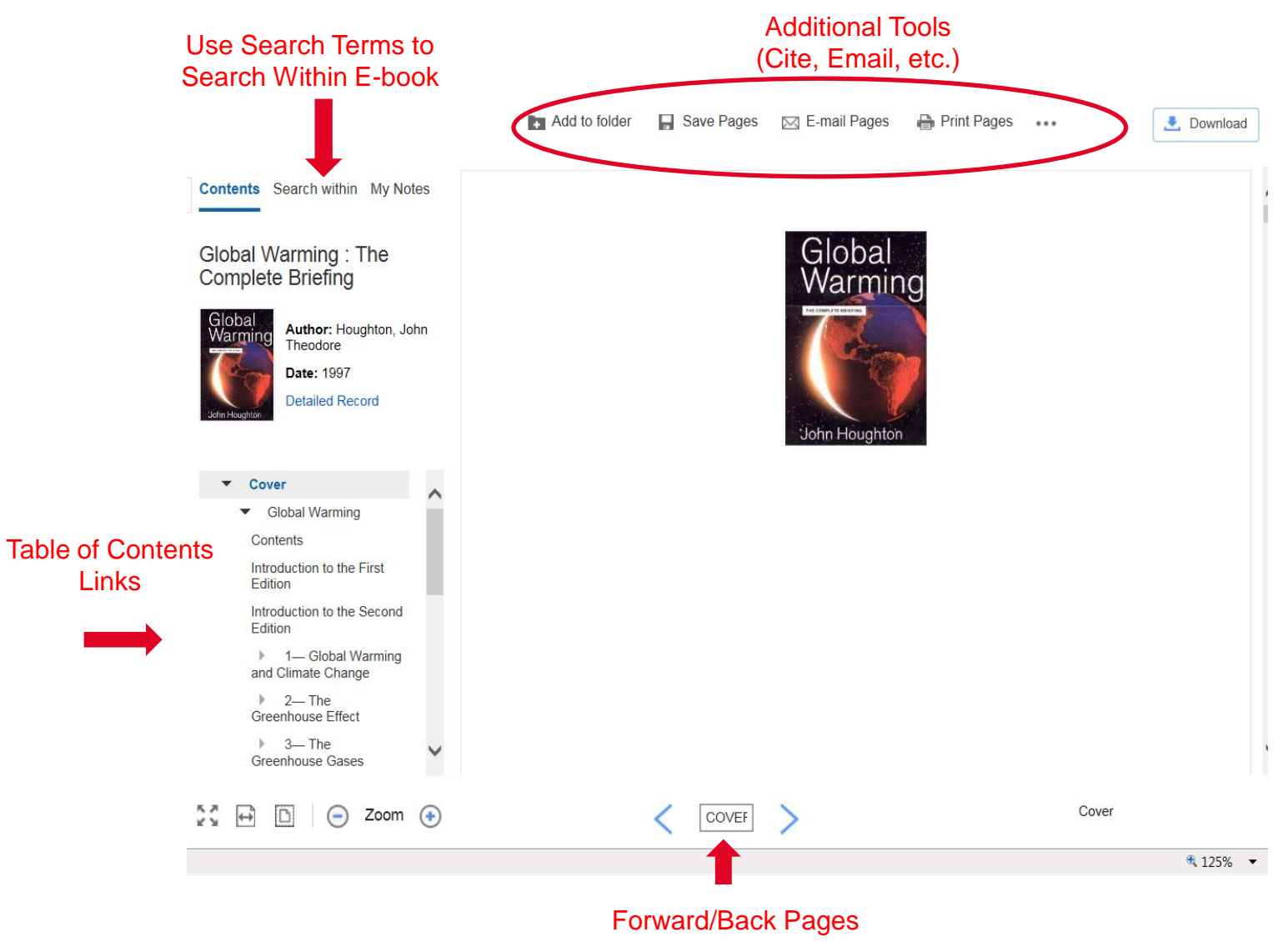

#### E-books

Please note that the various types of e-books in the library collection may vary in their display, however, e-book tools and features are maintained.

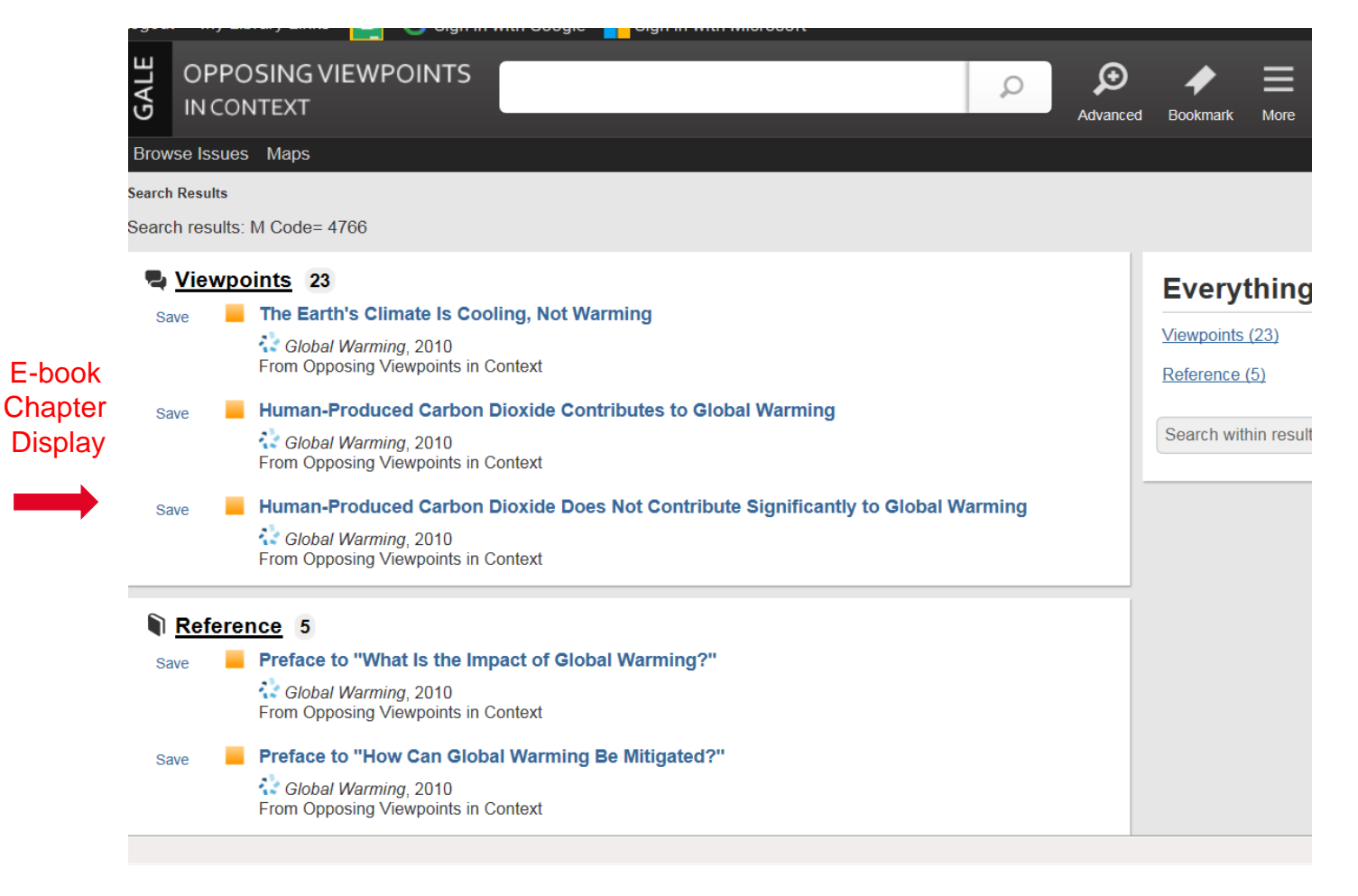

Videos search : global warming

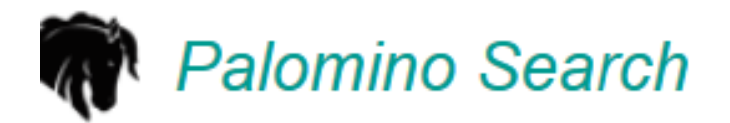

| Books | Articles      | Video          |
|-------|---------------|----------------|
|       | Adva          | nced Search    |
|       |               | Q              |
|       | <b>B</b> ooks | Books Articles |

<u>Don't see the search box? Click here</u> <u>What is Palomino Search?</u>

Results list of books for global warming

-The results list includes DVD and e-videos. The records include title, author, publication, format, and additional item information. E-videos will include an Access Online button. Additional editions and formats of the item can be accessed.

-DVDs will have a call number, location, and item availability information. The call number is used to find the DVD on the bookshelves.

- E-videos are accessed by clicking on the "Access Online" button. For off-campus access to the e-resource, a prompt will appear for the ACES username and password.

-Filters can be used to refine searches. Limiters can be used to search other Alamo College library collections and libraries worldwide.

|         | Selected Filters                  | 282 results in Palo Alto College                                                                                                    | Sorted by: Library                                                                                                    |
|---------|-----------------------------------|----------------------------------------------------------------------------------------------------|----------------------------------------------------------------------------------------------------|
|         | Keep selections for next search:  |                                                                                                    |                                                                                                    |
|         | ★     eVideo     ★     VHS video  | 1. An inconvenient truth                                                                                                    | Item Detai                                                                                                    |
|         | K Film K Bluray Video             | by Al Gore, Davis, Guggenheim,<br>Jeff, Skoll, Leslie, Chilcott, Bob,<br>musician, Participant Productior                                  | , <u>Laurie. David, Lawrence. Bender, Scott Z. Burns,</u><br><u>Richman, Jay Cassidy, Dan. Swietlik, Minael Brook</u><br>ns. Paramount Classics (Firm) Paramoun Pictures |
|         |                                   | Corporation.                                                                                                    |                                                                                                    |
| Filters | Library Libraries Worldwide       | Former Vice President Al Gore e<br>arguments that the dangers of gl<br>addresses the efforts of certa<br>Held by: <u>Palo Alto College</u> | explains the facts of global warming, presents<br>lobal warning have reached the level of crisist and<br><u>Read More</u>                                                |
|         | Alamo Colleges District Libraries | O Available PAC Bookshelve                                                                                                    | es (DVD) QC981.8.G56 153 2006                                                                                                    |
|         | Palo Alto College                 | View all editions & formats                                                                                                    |                                                                                                    |
|         | PAC PAC                           |                                                                                                    | 🖬 ente 🗞 Link 🔄 Email 🏠 Save                                                                                                    |
|         | PAC Children's Library            | 2. PETM : unearthing ancient global warm                                                                                                   | ning                                                                                                    |
| 8       | PAC Archives                      | by CNBC (Television network), Fi                                                                                                    | ilms for the Humanities & Sciences (Firm), Films                                                                                                    |
|         |                                   | eVideo [2012], ©20)8                                                                                                    | Format                                                                                                    |
|         | Format T                          | Fifty-five minion years ago a sudd                                                                                                    | den, enormous influx of carbon flooded the ocean and                                                                                                    |
|         | Top 6 Formats                     | atmospheric carbo Read More                                                                                                    | singuiteral to scientists, what is clear is that as                                                                                                    |
|         | All Formats                       | Held by: raio Alto college                                                                                                    |                                                                                                    |
| 8       | Video (282)                       | 🔀 Access online                                                                                                    | Access Online Button                                                                                                    |
| 3       | ✓ eVideo (279)                    | View all editions & formats                                                                                                    | Access Chille Dullon                                                                                                    |
|         | VD video (2)                      |                                                                                                    | 旨 Cite 👒 Link 💟 Email 🏠 Save                                                                                                    |
| 3       | VHS video (2)                     |                                                                                                    |                                                                                                    |

#### E-videos

To view an e-video, click on the Access Online button to connect to the e-video.

5. Ocean Acidification : the Big Global Warming Story

by ABC International., Films for the Humanities & Sciences (Firm), Films Media Group.

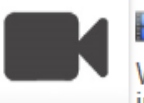

🛃 eVideo [2012], ©2007

We already know that warmer water is bleaching the coral of the Great Barrier Reef, but just recently it was discovered that there's a new threat to the reef's survival: carbonic aci... Read More

Held by: Palo Alto College

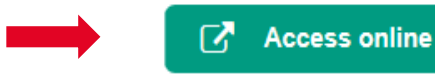

View all editions & formats

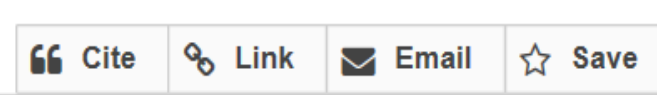

E-videos

- -The e-video options will display in a summary page.
- -Click on the play button to view the e-video.

-Please note that the various types of e-videos in the library collection may vary in their display, however, e-video tools and features are maintained.

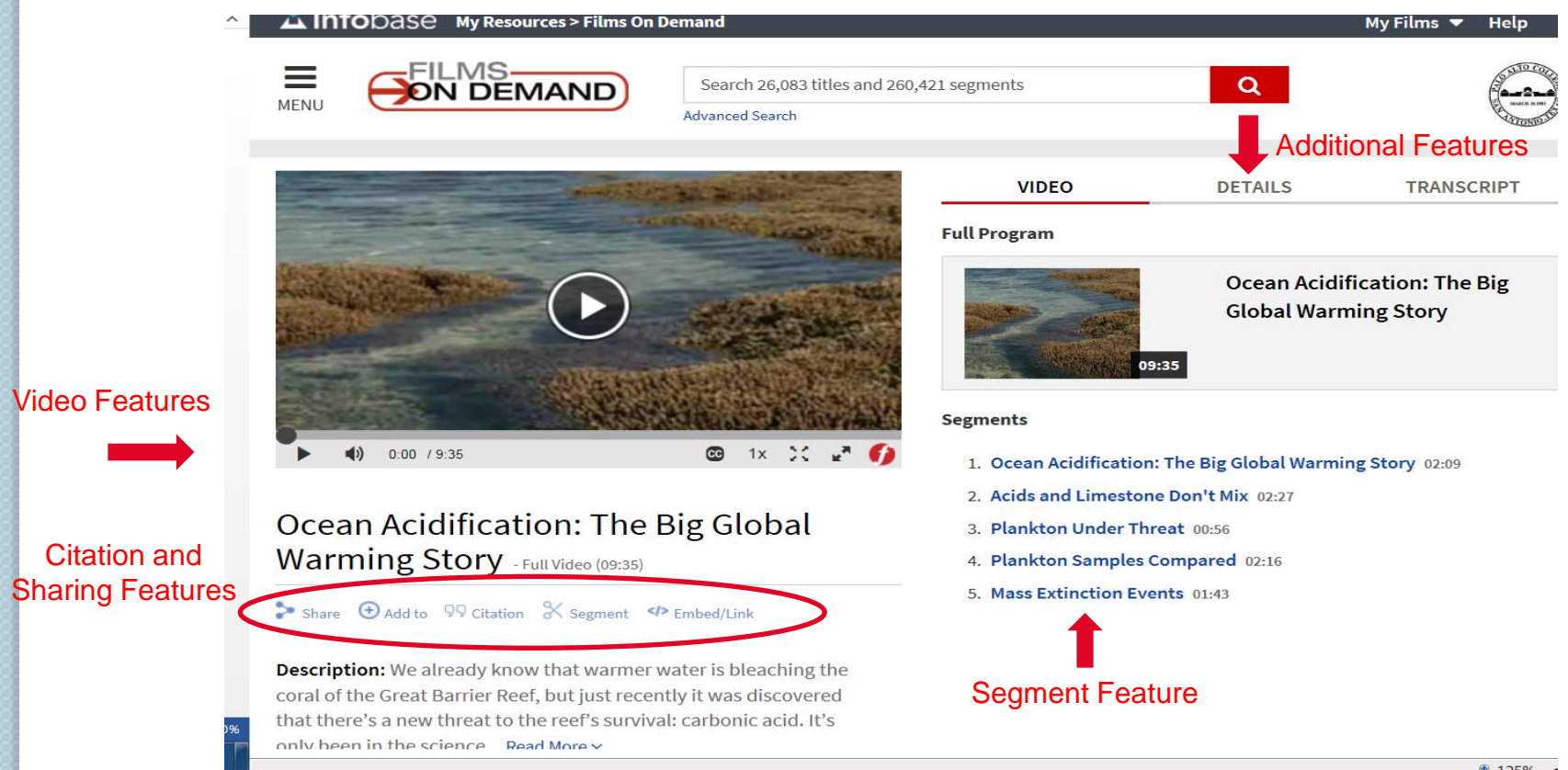

Search Tips

Boolean Operators are terms that are used to specify/narrow your search terms. Specifying/narrowing your search will aid in retrieving relevant search results.

Boolean Operators: - "AND", "OR", "NOT"

- "AND" or "OR" specify multiple words
- "NOT" excludes words
- operators must be in capital letters

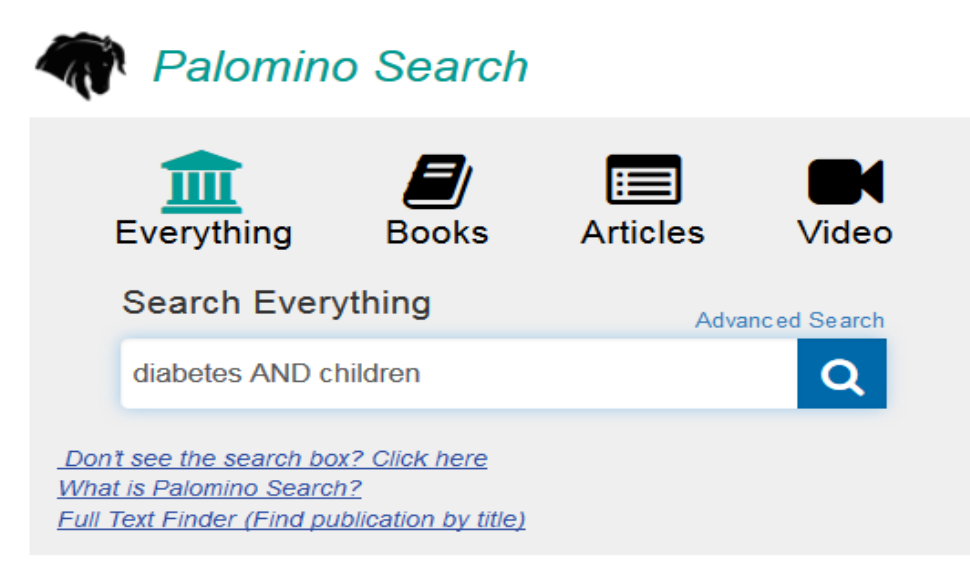

| arch Tools ve this search rary Libraries Worldwide Alamo Colleges District Libraries Palo Alto College PAC DC Colledenia Libraria         | 2,025 results                                                                                                    | in Palo Alto College a and Chicano art : ProtestA by Carlos Francisco Jackson Print book ©2009 OCLC Number: 236117299 From the Publisher: This is th and present-day flowering of 1 oopportunity to und., Read M                                                                                           | rte<br>e first book solely<br>Chicana and Chica                                                                   | Sorted by:                                                                  | Library                                                   |                                               |
|----------------------------------------------------------------------------------------------------|----------------------------------------------------------------------------------------------------|----------------------------------------------------------------------------------------------------|----------------------------------------------------------------------------------------------------|-----------------------------------------------------------------------------|-----------------------------------------------------------|-----------------------------------------------|
| arch Tools we this search arary Libraries Worldwide Alarno Colleges District Libraries Palo Alto College PAC BCC Cbiddenia Libraria       | 2,025 results                                                                                                    | a and Chicano art : ProtestA<br>by Carlos Francisco Jackson<br>Print book ©2009<br>OCLC Number: 236117299<br>From the Publisher: This is th<br>and present-day flowering of<br>opportunity to und Read Md                                                                                                  | rte<br>e first book solely<br>Chicana and Chica                                                                   | Sorted by:                                                                  | Library                                                   | •                                             |
| vve this search  rary  Libraries Worldwide Alamo Colleges District Libraries  Palo Alto College PAC BCC Coliderate Library                | T. Chican<br>Costa A<br>Costa A                                                                                                    | a and Chicano art : ProtestA<br>by Carlos Francisco Jackson<br>Print book ©2009<br>OCLC Number: 236117299<br>From the Publisher: This is th<br>and present-day flowering of 0<br>opportunity to und., Read M                                                                                               | <b>rte</b><br>e first book solely o                                                                               | dedicated to th                                                             |                                                           |                                               |
| brary Libraries Worldwide Alamo Colleges District Libraries Palo Alto College PAC PAC                                                     |                                                                                                    | by Carlos Francisco Jackson<br>Print book ©2009<br>OCLC Number: 236117299<br>From the Publisher: This is th<br>and present-day flowering of i<br>opportunity to und Read Mc                                                                                                    | e first book solely<br>Chicana and Chica                                                                          | dedicated to th                                                             |                                                           |                                               |
| Libraries Worldwide Alamo Colleges District Libraries Palo Alto College PAC BCC Coliderale Librarie                                       |                                                                                                    | OCLC Number: 236117299<br>From the Publisher: This is the<br>and present-day flowering of d<br>opportunity to und Read Mo                                                                                                    | e first book solely<br>Chicana and Chica                                                                          | dedicated to th                                                             |                                                           |                                               |
| Alamo Colleges District Libraries Palo Alto College PAC PAC                                                                               |                                                                                                    | From the Publisher: This is th<br>and present-day flowering of (<br>opportunity to und Read Mo                                                                                                    | e first book solely<br>Chicana and Chica                                                                          | dedicated to th                                                             |                                                           |                                               |
| Palo Alto College PAC DAC Children's Library                                                                                              | CHILDS FRANCISCO IN                                                                                                    | opportunity to und Read Mo                                                                                                    | 01110011101011010011100                                                                                           | ano visual arts.                                                            | e history, dev<br>It offers read                          | elopment,<br>ers an                           |
| PAC                                                                                                    |                                                                                                    | Held by: Palo Alto College                                                                                                    | ore                                                                                                    |                                                                             |                                                           |                                               |
| DAC Childron's Libran                                                                                                    |                                                                                                    |                                                                                                    | NG529 MA                                                                                                    | 125 2000                                                                    |                                                           |                                               |
| PAC Children's Library                                                                                                    |                                                                                                    | View all editions & formats                                                                                                    | 1ves 110000.114 J                                                                                                 | 20 2003                                                                     |                                                           |                                               |
| PAC Archives                                                                                                    |                                                                                                    |                                                                                                    | Cite                                                                                                    | പink                                                                        | Email                                                     | ☆ Save                                        |
| ontent                                                                                                    | v                                                                                                    |                                                                                                    |                                                                                                    | Bookmark Chi                                                                | cana and Chica                                            | ano art : Prote                               |
| Euli Tout                                                                                                    | 2. Chican                                                                                                    | o art for our millennium : col                                                                                                    | llected works fr                                                                                                  | om the Arizo                                                                | ona State                                                 |                                               |
| Ozuna Library at Palo Alto College                                                                                                    |                                                                                                    | 🞓 <u>Course Reserves</u> 📕 <u>Sa</u>                                                                                                    | ved Searches                                                                                                    | Chat with a libr                                                            | arian 🖸 🚽                                                 | My Items                                      |
|                                                                                                    |                                                                                                    |                                                                                                    |                                                                                                    |                                                                             |                                                           |                                               |
| Search Tools                                                                                                    | 25 results in                                                                                                    | Palo Alto College                                                                                                    |                                                                                                    | Sorted by                                                                   | Library                                                   | •                                             |
| Save this search                                                                                                    |                                                                                                    |                                                                                                    |                                                                                                    |                                                                             |                                                           |                                               |
|                                                                                                    |                                                                                                    | na and Chicano art : Protest/                                                                                                    | Arte                                                                                                    |                                                                             |                                                           |                                               |
|                                                                                                    | 1. Chica                                                                                                    |                                                                                                    |                                                                                                    |                                                                             |                                                           |                                               |
| Library                                                                                                    | T. Chica                                                                                                    | by Carlos Francisco Jacksor                                                                                                    | 1                                                                                                    |                                                                             |                                                           |                                               |
| Library                                                                                                    | 1. Chica                                                                                                    | by Carlos Francisco Jacksor           Print book ©2009           OCLC Number: 236117299                                                                                                    | <u>1</u>                                                                                                    |                                                                             |                                                           |                                               |
| Library Libraries Worldwide Aamo Colleges District Libraries                                                                              |                                                                                                    | by Carlos Francisco Jacksor<br>print book ©2009<br>OCLC Number: 236117299<br>From the Publisher: This is ti<br>and present-day flowering of                                                                                                    | <u>1</u><br>he first book solely<br>f Chicana and Chic                                                            | r dedicated to ti<br>ano visual arts                                        | he history, de                                            | velopment,<br>lers an                         |
| Library  Libraries Worldwide Alamo Colleges District Libraries  Palo Alto College                                                         | 1. Chica                                                                                                    | by Carlos Francisco Jacksor<br>Print book ©2009     OCLC Number: 236117299     From the Publisher. This is ti<br>and present-day flowering of<br>opportunity to und <u>Read</u> W Held by: Palo. Alto College                                                                                              | <u>1</u><br>he first book solely<br>f Chicana and Chic<br><u>fore</u>                                             | v dedicated to ti<br>ano visual arts                                        | he history, de<br>. It offers read                        | velopment,<br>ders an                         |
| Library  Libraries Worldwide Alamo Colleges District Libraries  Palo Alto College PAC                                                     | T. Chica<br>Casas<br>Casas<br>Casas<br>Casas                                                                                                    | by Carlos Francisco Jacksor<br>Print book ©2009<br>OCLC Number: 236117299<br>From the Publisher: This is t<br>and present-day flowering of<br>opportunity to und <u>Read M</u><br>Held by: <u>Palo Alto College</u>                                                                                        | <u>1</u><br>he first book solely<br>f Chicana and Chic<br>I <u>ore</u>                                            | r dedicated to ti<br>ano visual arts                                        | he history, de<br>5. It offers read                       | velopment,<br>Iers an                         |
| Library  Libraries Worldwide Alamo Colleges District Libraries Palo Alto College PAC PAC PAC Children's Library                           | T. Chica                                                                                                    | V Carlos Francisco Jacksor<br>Print book ©2009<br>OCLC Number: 236117299<br>From the Publisher. This is ti<br>and present-day flowering of<br>opportunity to und Read M<br>Held by: Palo Alto College<br>Available PAC Booksho                                                                             | 1<br>he first book solely<br>f Chicana and Chic<br><u>lore</u><br>elves N6538.M4                                  | v dedicated to ti<br>cano visual arts<br>J25 2009                           | he history, de<br>. It offers read                        | velopment,<br>lers an                         |
| Library<br>Libraries Worldwide<br>Alamo Colleges District Libraries<br>Palo Alto College<br>PAC<br>PAC Children's Library<br>PAC Archives | T. Chica<br>Const<br>Const<br>Con | by <u>Carlos Francisco Jacksor</u><br>Print book ©2009     OCLC Number: 236117299     From the Publisher: This is ti<br>and present-day flowering of<br>opportunity to undRead M<br>Held by: <u>Palo Alto College</u> O Available PAC Bookshor<br>View all editions & formats                              | he first book solely<br>f Chicana and Chic<br><u>fore</u><br>elves N6538.M4                                       | y dedicated to ti<br>ano visual arts<br>J25 2009                            | he history, de<br>. It offers read                        | velopment,<br>lers an                         |
| Library  Libraries Worldwide Alamo Colleges District Libraries  Palo Alto College PAC PAC PAC Children's Library PAC Archives             | 1. Chica                                                                                                    | by <u>Carlos Francisco Jacksor</u> Print book ©2009     OCLC Number: 236117299     From the Publisher. This is ti     and present-day flowering of     opportunity to undRead M     Held by: <u>Palo Alto College     O Available PAC Booksher     View all editions &amp; formats </u>                    | he first book solely<br>f Chicana and Chic<br>fore<br>elves N6538.M4                                              | dedicated to t<br>ano visual arts<br>J25 2009                               | he history, de<br>. It offers read                        | velopment,<br>ders an                         |
| Library  Libraries Worldwide Alamo Colleges District Libraries  Palo Alto College PAC PAC Children's Library PAC Archives Content         | ▼ 2. <u>Dimer</u>                                                                                                    | by Carlos Francisco Jacksor<br>Print book ©2009     OCLC Number: 236117299     From the Publisher: This is til<br>and present-day flowering of to<br>opportunity to und Read M<br>Held by: Palo Alto College     O Available PAC Booksho<br>View all editions & formats     Isions of the Americas : art a | he first book solely<br>f Chicana and Chic<br><u>Aore</u><br>elves N6538.M4<br><u>66 Cite</u><br>und social chang | r dedicated to ti<br>ano visual arts<br>J25 2009<br>& Link<br>ge in Latin A | he history, de<br>. It offers read<br>Email<br>merica and | velopment,<br>lers an<br>☆ Save<br><u>the</u> |

Search: Chicano art (broad search term) 2,025 results

Search: Chicano art AND murals (narrowing the search terms) 25 results

Palomino Search Advanced Search

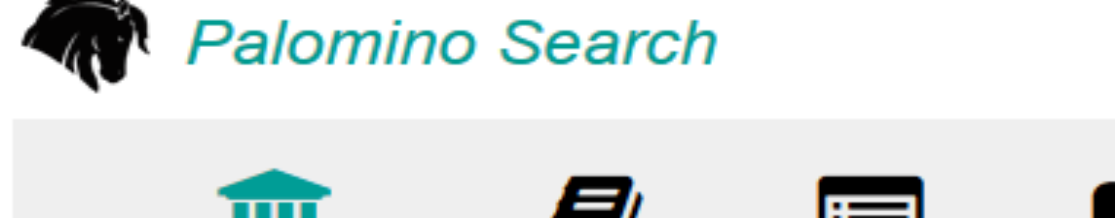

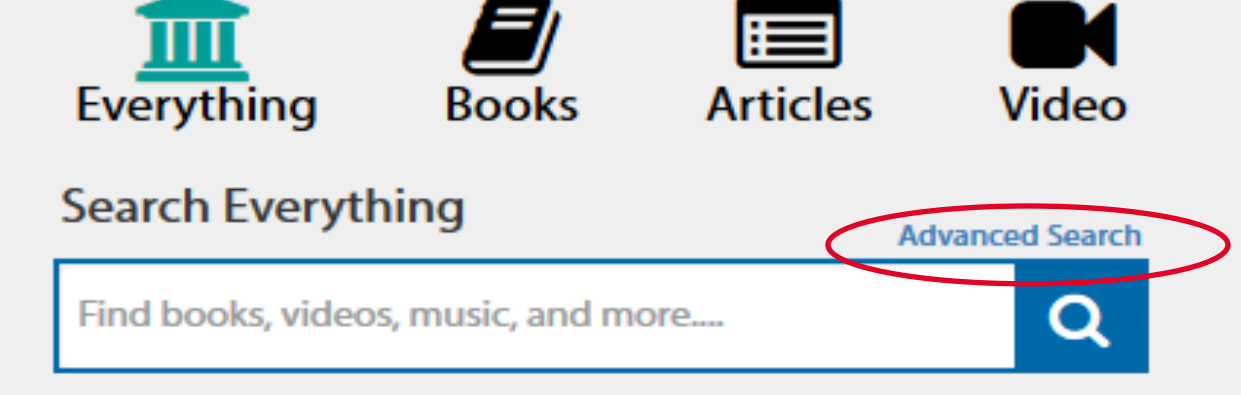

Palomino Search has changed - see what's new at What is Palomino Search?

#### Palomino Search Advanced Search

- -Search options include keyword, author, title, subject and many more.
- -Limiters are available to refine a by search type, format, date range, language, or a specific database.
- For assistance, please to contact a librarian via phone, email, or chat.

|            | Keyword ~                                                                                | Databases Save Changes      | 1 Selected                    |  |
|------------|------------------------------------------------------------------------------------------|-----------------------------|-------------------------------|--|
|            | AND V Title V                                                                            | Searching Database          | es 1 Selected                 |  |
|            | Author<br>Author Phrase<br>ISBN<br>ISSN Add Search Row<br>Feature                        | ✓ WorldCat.org              | 0                             |  |
|            | Journal Source<br>Journal Source Phrase<br>Keyword<br>Subject<br>Subject Phrase<br>Title | General Select All in Group | 5 Databases                   |  |
| Additional | Limit your search                                                                        | Ourrent Affairs/Pro-        | Con Issues<br>2 Databases     |  |
| Limiters   | Only return peer-reviewed articles                                                       | Select All in Group         | 3 Databases                   |  |
|            | Format All Formats                                                                       | Select All in Group         |                               |  |
|            | Year through                                                                             | • Health                    | 4 Databases                   |  |
|            | e.g.,2010 Optional                                                                       | Select All in Group         |                               |  |
|            | Language All Languages                                                                   | Other Databases             | 27 Databases<br>Send Feedback |  |

#### Additional features

- -Sign In: create an account to save searches, create lists, and more
- -Library Links: links to library databases, library guides, and more
- -Course Reserves: search course reserves listing
- -Chat with a Librarian: connect to the library chat box

| Ozuna Library at Palo Alto College                                                                                            | global warming |                                                                                                    |                                                                                                    | Advanced                                                                                                    | Search<br>Reserves                | Librar<br>Chat with a lit                    | y Links ▼<br>brarian (2*                       | S<br>My<br>Imp<br>My | ign In<br>Account<br>port My Lis<br>Personal | sts<br>Lists |
|----------------------------------------------------------------------------------------------------|----------------|----------------------------------------------------------------------------------------------------|----------------------------------------------------------------------------------------------------|----------------------------------------------------------------------------------------------------|-----------------------------------|----------------------------------------------|------------------------------------------------|----------------------|----------------------------------------------|--------------|
| Library  Libraries Worldwide Alamo Colleges District Libraries  Palo Alto College PAC PAC PAC Children's Library PAC Archives | <u>۲</u> 3٤    | 9,170 results in<br>. <u>Global wa</u>                                                                                                    | Palo Alto Colle<br>rming<br>by Brian Blacl<br>Print book<br>This book tak<br>context, creat<br>acceptance<br>Held by: Palo | ege<br><u>c, Gary J. Weisel</u><br>c ©2010<br>es one of the hot-b<br>ing a portrait of the<br><u>Read More</u><br><u>Alto College</u><br>PAC Bookshelve | utton issues of<br>multicentury s | Sorted b<br>our time and<br>hifts in thinkin | y: Library<br>surveys it in<br>ig that have le | historic<br>ed to g  | cal<br>Iradual                               |              |
| Content Full Text Peer Reviewed (28146) Format Top 6 Formats                                                                  | · · 2          | Clobal wa                                                                                                    | view all editions                                                                                                    | <u>aughen</u><br>1005<br>ss the global warm                                                                                                    | <b>55</b> Cite                    | Section and debate                           | e its impact to                                | ☆<br>on the          | earth.                                       |              |
| Top 6 Formats  All Formats                                                                                                    |                | Global<br>Warming<br>Authors discuss the global warming phenomenon and debate its impar<br>Selections also cover the consequences of global warming and sugge<br>of solving the global war Read More<br>Held by: Palo Alto College |                                                                                                    |                                                                                                    |                                   |                                              |                                                | on the<br>arious     | earth.<br>ways                               |              |